#### 一、学生资质核验

1、打开"铁路 12306" APP

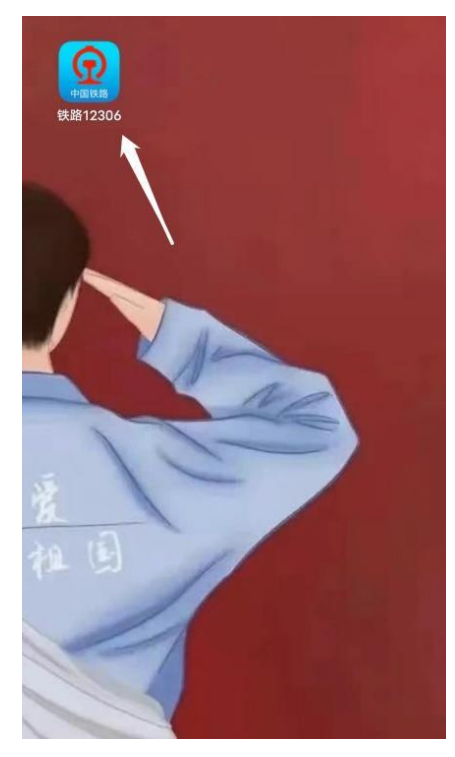

|                                                                                                    | 机核验成功 🥑                                                                                                    | 已实名认证               |                   |
|----------------------------------------------------------------------------------------------------|----------------------------------------------------------------------------------------------------|---------------------|-------------------|
| <b>王三</b><br>乘车人                                                                                                    | 我的                                                                                                    | 订単                  | 优惠券               |
| <b>⑦</b> 开通会<br>惠享出者                                                                                                    | <b>会员,立享积分</b><br>5 尊享体验                                                                                                    | 分优惠                 | (査看)              |
| 出行向导                                                                                                    |                                                                                                    |                     |                   |
| <u></u><br>车站大屏                                                                                                    | 11回転 11回転 11回転 11回転 11回転 11回転 11回転 11回転                                                                                                    | <b>と</b> この<br>起售时间 | <b>上</b><br>正晚点查询 |
| 票价查询                                                                                                    | ▲<br>●<br>●<br>●                                                                                                    | (P)<br>代售点查询        | •••<br>更多         |
| 常用功能                                                                                                    | 2、选持<br>, 完成                                                                                                    | 译"人证<br>人像认证        | E核验"<br>E         |
| 人证核验                                                                                                    | 新<br>語<br>新<br>語<br>新<br>語<br>新<br>語<br>新<br>語<br>一<br>新<br>語<br>一<br>新<br>語<br>一<br>新<br>語<br>一<br>新<br>語<br>一<br>新<br>語<br>一<br>新<br>語<br>一<br>新<br>画<br>一<br>新<br>画<br>一<br>新<br>画<br>一<br>新<br>画<br>一<br>新<br>画<br>一<br>の<br>一<br>の<br>一<br>の<br>一<br>の<br>一<br>の<br>一<br>の<br>一<br>の<br>一<br>の<br>一<br>の<br>一<br>の<br>一<br>の<br>一<br>の<br>一<br>の<br>一<br>の<br>一<br>の<br>一<br>の<br>一<br>の<br>一<br>の<br>の<br>の<br>一<br>の<br>の<br>の<br>の<br>の<br>の<br>の<br>の<br>の<br>の<br>の<br>の<br>の | ☐<br>修改密码           |                   |
| <b>〕</b><br>通知设置                                                                                                    | ♥<br>愛心版                                                                                                    | <b>し</b><br>联系方式预留  | <b>とう</b><br>快捷退票 |
| 分子 今日 今日 今 | 1                                                                                                    | 、打开                 | "我的"              |
| <b>⑦</b><br>首页 出行                                                                                                    | ① [                                                                                                    | E]                  | 员 我的              |

2、在"我的"中选择"人证核验",完成人像认证(如己完成可跳过此步)

| 09:39 🕈          |                                    | ##. 4G 🗖                      |
|------------------|------------------------------------|-------------------------------|
|                  | 学生资质填写                             | 使用说                           |
| 学生信息             |                                    |                               |
| 姓名 ③             |                                    | {                             |
| 证件号码             | 4103*                              |                               |
| 所属学年             | 2023.10.0                          | <b>2024学年</b><br>1-2024.09.30 |
| 优惠资质             | 信息                                 | 填写说明②                         |
| 学校所在地            | 车站                                 | 驻马店                           |
| 家庭所在地            | 车站                                 |                               |
| 预计毕业年            | <b>治</b>                           |                               |
| 🥑 我已阅读           | 并同意《用户信息授权协议》                      |                               |
|                  | 提交                                 |                               |
| 常见问题             |                                    | 查看更多>                         |
| 什么是学生的           | 忧惠资质?                              |                               |
| 学生优惠资)<br>车票、进站: | 责是学生旅客在铁路12306购到<br>乘车时提供查验的证明依据,… | 2学生优惠火<br>, 展开~               |
| 提交申诉后:           | 多久会告知审核结果?                         |                               |
| 细放曲运行            | 工作人员会按照用户申诉提供                      | 2的先后顺序                        |

- 4、在"学生资质填写"中按要求输入真实信息后提交

0 F

| ● 手机核验成功 ● 已实名认证 ●                                                                                                    |                          |                  |                  |
|----------------------------------------------------------------------------------------------------|--------------------------|------------------|------------------|
| <b>え</b> ≡<br>乘车/                                                                                                    | 我的                       | 目の订単             | 优惠券              |
| <b>②</b> 开                                                                                                    | 开通会员,立享积分优惠<br>国际出行 尊享体验 |                  |                  |
| 出行向导                                                                                                    |                          |                  |                  |
| 三<br>车站大屏                                                                                                    | していたいです。                 | <b>と</b><br>起售时间 | ▶<br>正晩点查询       |
| 票价查询                                                                                                    | ▲<br>●<br>換乘时间           | 代售点查询            | ••••<br>更多       |
| <b>近</b><br>常用功能                                                                                                    | ≩"字生的                    | 资质核验             |                  |
| <b>8-0</b><br>人证核验                                                                                                    | <b>前</b> 指纹登录            | ☐<br>修改密码        |                  |
| Q<br>通知设                                                                                                    | ♥<br>愛心版                 | 联系方式预留           | <b>と</b><br>快捷退票 |
| ☆     ☆     ☆     ☆     ☆     ☆     ☆     ☆     ☆     ☆     ☆     ☆     ☆     ☆     ☆     ☆     ☆     ☆     ☆     ☆     ☆     ☆     ☆     ☆     ☆     ☆     ☆     ☆     ☆     ☆     ☆     ☆     ☆     ☆     ☆     ☆     ☆     ☆     ☆     ☆     ☆     ☆     ☆     ☆     ☆     ☆     ☆     ☆     ☆     ☆     ☆     ☆     ☆     ☆     ☆     ☆     ☆     ☆     ☆     ☆     ☆     ☆     ☆     ☆     ☆     ☆     ☆     ☆     ☆     ☆     ☆     ☆     ☆     ☆     ☆     ☆     ☆     ☆     ☆     ☆     ☆     ☆     ☆     ☆     ☆     ☆     ☆     ☆     ☆     ☆     ☆     ☆     ☆     ☆     ☆     ☆     ☆     ☆     ☆     ☆     ☆     ☆     ☆     ☆     ☆     ☆     ☆     ☆     ☆     ☆     ☆     ☆     ☆     ☆     ☆     ☆     ☆     ☆     ☆     ☆     ☆     ☆     ☆     ☆     ☆     ☆     ☆     ☆     ☆     ☆     ☆     ☆     ☆     ☆     ☆     ☆     ☆     ☆     ☆     ☆     ☆     ☆     ☆     ☆     ☆     ☆     ☆     ☆     ☆     ☆     ☆     ☆     ☆     ☆     ☆     ☆     ☆     ☆     ☆     ☆     ☆     ☆     ☆     ☆     ☆     ☆     ☆     ☆     ☆     ☆     ☆     ☆     ☆     ☆     ☆     ☆     ☆     ☆     ☆     ☆     ☆     ☆     ☆     ☆     ☆     ☆     ☆     ☆     ☆     ☆     ☆     ☆     ☆     ☆     ☆     ☆     ☆     ☆     ☆     ☆     ☆     ☆     ☆     ☆     ☆     ☆     ☆     ☆     ☆     ☆     ☆     ☆     ☆     ☆     ☆     ☆     ☆     ☆     ☆     ☆     ☆     ☆     ☆     ☆     ☆     ☆     ☆     ☆     ☆     ☆     ☆     ☆     ☆     ☆     ☆     ☆     ☆     ☆     ☆     ☆     ☆     ☆     ☆     ☆     ☆     ☆     ☆     ☆     ☆     ☆     ☆     ☆     ☆     ☆     ☆     ☆     ☆     ☆     ☆     ☆ |                          |                  |                  |
| <b>⑦</b><br><sup>首页</sup>                                                                                                    | <b>门</b><br>出行服务 i       | E                | 员 我的             |

3、完成"人证核验"后选择"学生资质核验" (如果"我的"页面没有"学生资质核验"选项,请返回第2步检查"人证核验"是否完成)

### 5、提交后等待完成审核

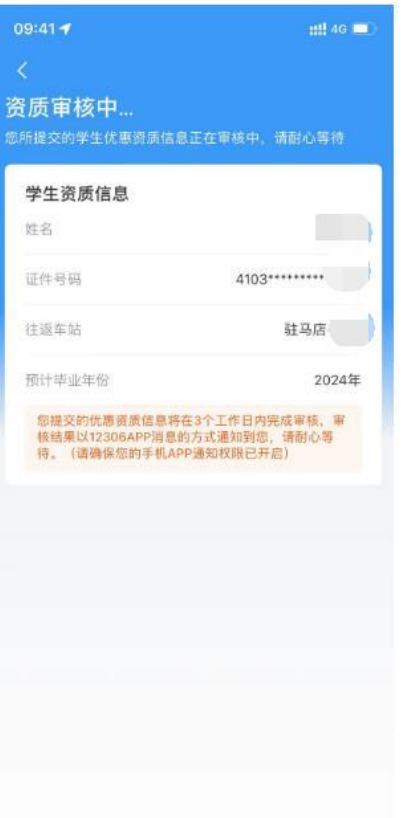

#### 完成审核后如下

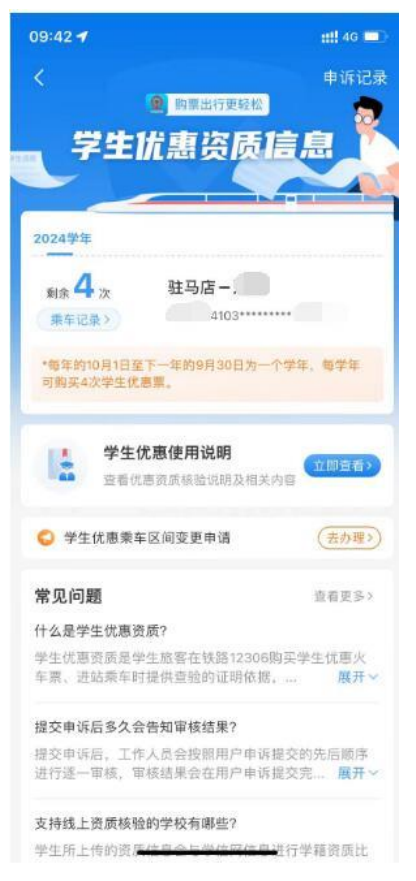

#### 二、购票

1、在"铁路 12306" APP 中确认出行信息后选择乘车人

| 09:43 4                                 |                                | :::! 4G 🗖              |
|-----------------------------------------|--------------------------------|------------------------|
| <                                       | 确认订单                           | 退改说明                   |
|                                         | 12月29日 周五 🖆                    |                        |
| 12:13                                   | BI (                           | 14:06                  |
| 5日 ○ 日本 ○ 日本 ○ 日本 ○ 日本 ○ 日本 ○ 日本 ○ 日本 ○ | 1时53分                          |                        |
| ▲<br>二等<br>¥172<br>20张 🛩                | -等 商务<br>¥275 ¥571<br>7张 无     | /                      |
|                                         | <ul> <li>选择乘车人</li> </ul>      |                        |
| 握交订单表示已阅读<br>条款》                        | <sup>集并同意</sup> 《国铁集团铁路旅       | 客运输规程》《服务              |
|                                         | 提交订单                           |                        |
| 3 温馨提示:                                 |                                |                        |
| 1.一天内3次申请5<br>法辅需求车票时间                  | F夏成功后取消订单(包含<br>(消5)次计为取消1次),当 | 无重车票或不符合<br>日将不能在12306 |

#### 2、选择乘车人

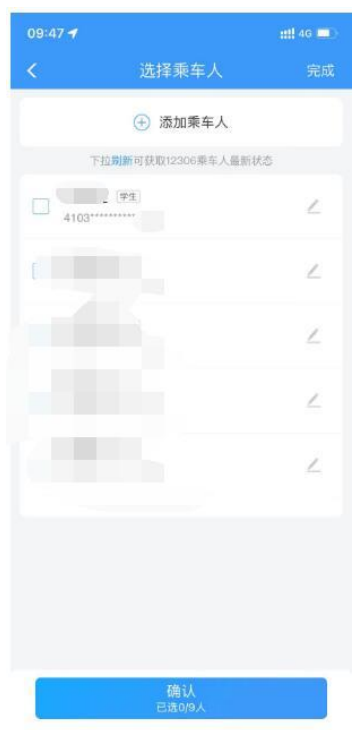

# 3、选择购买学生票

| Statestady Sext   • Satustady   • Satustady   • Satu                                                                                                    | 09:4 | 54                                       | ## <b>!</b> 4G 💼 |
|----------------------------------------------------------------------------------------------------|------|------------------------------------------|------------------|
| • Mukeh   Extendent constraints   Image: constraints   Set in the set of the set of the                                                         | ۲    | 选择乘车人                                    | 完成               |
|                                                                                                    |      | ④ 添加乘车人                                  |                  |
| Barbar   Barbar   Barbar   Barbarbar   Soomerspreche werden werden                                                                         |      | 下拉劉新可获取12306乘车人最新状态                      |                  |
| Barbar   Barbar Barbar   Sarparate Strain Strain Stra                                     |      | (#4)                                     |                  |
|                                                                                                    |      | 泪熱坦子                                     | -                |
|                                                                                                    |      | 加書捉小                                     |                  |
| BRITICE OF THE TABLE OF THE TABLE |      | 您是要购买学生票吗?(版各须豆束#<br>12306账号,并在学生优惠专区中完) |                  |
|                                                                                                    |      | 购票所在学年内的在校资质核验。在                         | 校                |
|                                                                                                    |      | 资质核验仅对您的在校学生身份进行                         | 核 🖉              |
|                                                                                                    |      | 验,学生票优惠区间将由站车在途中                         | 进                |
|                                                                                                    |      | 行核验。请确保所填写的学生票优惠                         | 来し               |
|                                                                                                    |      | 一致。乘车过程中,如核验发现所填                         | 5                |
| 不一致时,对于超过学生证上记载的区         购买成人菜       购买学生菜         通信       通信         加速       工社 40 =>         选择乘车人       完成         ① 添加乘车人       予約         103       二         103       二         104       二         105       二         105       二         105       二         105       二         105       二         105       二         105       二         105       二         105       二         105       二         105       二         105       二         105       二         105 <t< td=""><td></td><td>优惠乘车区间与学生证中优惠乘车区</td><td>间</td></t<>                                                                                                    |      | 优惠乘车区间与学生证中优惠乘车区                         | 间                |
| 购买成人票       购买学生票                                                                                                    |      | 不一致时,对于超过学生证上记载的                         | X                |
| 確认         1         1         1         1         1         1         1         1         1         1         1         1         1         1         1         1         1         1         1         1         1         1         1         1         1         1         1         1         1         1         1         1         1         1         1         1         1         1         1         1         1         1         1         1         1         1         1         1         1         1         1         1         1         1         1 <tr td=""></tr>                                                                                                    |      | 购买成人票 购买学生票                              |                  |
|                                                                                                    |      |                                          |                  |
| 9:44-1       ::!! 40 =>         选择乘车人       完成         ① 添加乘车人          TUB断可依取/2006年年人最新状态          2           4103           2           4103           2            4103            4             4             4              4 <th></th> <th>确认<br/>已进0/9人</th> <th></th>                                                                                                    |      | 确认<br>已进0/9人                             |                  |
| 第144 年       第144 年         道择乘车人       第20         ● 添加乗车人       第20         ● 添加乗车人       日         ● 添加乗车人       日         ● 添加乗车人       日         ● 通知       日         ● 通知       日         ● 通知       日         ● 通知       日         ● 通知       日         ● 通知       日         ● 通知       日         ● 通知       日         ● 通知       日         ● 通知       日         ● 通知       日         ● 通知       日         ● 通知       日       日         ● 通知       ● 通知       ● 通知         ● 通知       ● 通知       ● 通知         ● 通知       ● 通知       ● 通知         ● 通知       ● 通知       ● 通知       ● 通知         ● 通知       ● 通知       ● 通知       ● 通知         ● 通知       ● 通知       ● 通知       ● 通知         ● 通知       ● 通知       ● 通知       ● 通知         ● 通知       ● 通知       ● 通知       ● 通知         ● 通知       ● 通知       ● 通知       ● 通知         ● 通知       ● 通知       ● 通知       ● 通知 <th></th> <th></th> <th></th>                                                                                                    |      |                                          |                  |
| 送择乘车人       完成         ① 添加乘车人       下拉动炉可呋取12306環车人屋新状态         2 「二」一工工」」       二         4 103       二         4 103       1         4 103       1         4 103       1         4 103       1         4 103       1         4 103       1         4 103       1                                                                                                    | 9:44 | 1                                        | # <b>!!</b> 4G 🗖 |
|                                                                                                    |      | 选择乘车人                                    | 完成               |
|                                                                                                    |      | ⑦ 添加乘车人                                  |                  |
|                                                                                                    |      | 下拉别新可获取12306乘车人最新状态                      |                  |
|                                                                                                    |      | · · · · · · · · · · · · · · · · · · ·    | 2                |
| ム<br>し、し、し、し、し、し、し、し、し、し、し、し、し、し、し、し、し、し、し、                                                                                                    |      |                                          | 2                |
| <u> </u> <u> </u> <u> </u> <u> </u> <u> </u> <u> </u> <u> </u> <u> </u> <u> </u> <u> </u>                                                                                                    |      |                                          | Z                |
| 盛认                                                                                                    |      |                                          | 2                |
| 确认                                                                                                    |      |                                          | 2                |
| TO MANY A                                                                                                    |      | 确认                                       |                  |

## 4、选座后提交订单

| 09:48 🕈                      |                                    | ##! 4G 🔳                  |  |
|------------------------------|------------------------------------|---------------------------|--|
| <                            | 确认订单                               | 退改说明                      |  |
| 前一天                          | 12月29日 周五 莒                        |                           |  |
| <b>12:13</b><br>驻马店西<br>回长沙南 | <b>№ G864</b> )<br>1时53分           | 14:06<br>自主州西             |  |
| (29)<br>二等<br>¥172<br>20张 ☑  | 1970<br>一等 商务<br>¥275 ¥571<br>7张 无 |                           |  |
| 💼 学生票购票:                     | 须臾口                                | >                         |  |
| <u>学生</u> 累<br>4103*******   | 二被                                 | ô                         |  |
|                              | ◎ 选择乘车人                            |                           |  |
| 选座服务                         |                                    | 可选择1个座位                   |  |
| <b>简 (</b> A) ()<br>若剩余席位无法满 | 上一 <b>过道</b><br>足您的需求, 系统将自动方      | 山 (上) <b>衛</b><br>防地分配席位。 |  |
| 提交订单表示已间间<br>条款)             | ¥并同意《国铁集团铁路旅                       | 客运输规程》《服务                 |  |
| 提交订单                         |                                    |                           |  |
| ◎ 温馨提示:                      |                                    |                           |  |
| 1.一天内3次申请有                   | क्रिक्रान्स् (छडे                  | 无塵车類或不符合                  |  |